- 1. Öffne das Textverarbeitungsprogramm Google Docs
- 2. Schreibe als Überschrift folgenden zentrierten Text: **Übung Tabellen**. Formatiere die Überschrift in einer beliebigen Schriftart, Schriftgröße 14, fett.
- 3. Füge nach der Überschrift eine Linie ein. (Einfügen Horizontale Linie)
- 4. Wechsle auf Linksbündig.
- 5. Füge eine Tabelle mit 4 Spalten und 6 Zeilen ein. (Tabelle Einfügen Symbol verwenden)
- 6. Verändere die Spaltenbreite:
- Spalte 1: 8 cm, Spalte 2 und 3 je 2 cm und Spalte 4: 3 cm (Spalten markieren - Rechte Maustaste - Tabelleneigenschaften – Spaltenbreite ...)
- 8. Ergänze die Tabelle wie unten abgebildet:

|                  | Größe | Gewicht | Punkte |
|------------------|-------|---------|--------|
| Kursteilnehmer 1 | 165   | 57      | 44     |
| Kursteilnehmer 2 | 182   | 91      | 36     |
| Kursteilnehmer 3 | 177   | 74      | 48     |
| Kursteilnehmer 4 | 167   | 62      | 38     |
| Kursteilnehmer 5 | 176   | 88      | 42     |

- 9. Zentriere die Texte in der 2., 3. und 4. Spalte!
- 10. Verwende für die gesamte Tabelle die Schriftart Times New Roman, 12 pt.
- 11. Formatiere die Spaltenüberschriften fett und kursiv!
- 12. Füge ganz unten eine neue Zeile ein! (Rechte Maustaste Zeilen unterhalb einfügen)
- 13. Ergänze durch eigene Werte in roter Schrift
- 14. Speichere die Datei zwischendurch.
- 15. Füge darunter eine neue Tabelle ein mit 3 Spalten und 5 Zeilen ein.
  - Erste Spalte 1 cm breit, Text rechtsbündig
  - Zweite Spalte 6 cm breit, Text zentriert
  - Dritte Spalte ca. 4 cm breit, Text zentriert
  - Erste Zeile helllgrau schattieren
  - Schriftart in der Tabelle Arial, 12pt Spaltenüberschriften Arial, 14pt, fett Fünfte Zeile weglöschen.
- 16. Kopiere die Tabelle von Aufgabe 12 und fülle sie mit folgendem Text::

|    | Gipfel        | Höhe   |
|----|---------------|--------|
| 1. | Großglockner  | 3798 m |
| 2. | Großvenediger | 3674 m |
| 3. | Hoher Göll    | 2522 m |